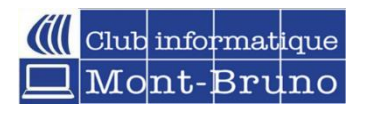

## **FONCTIONNEMENT DE PINTEREST**

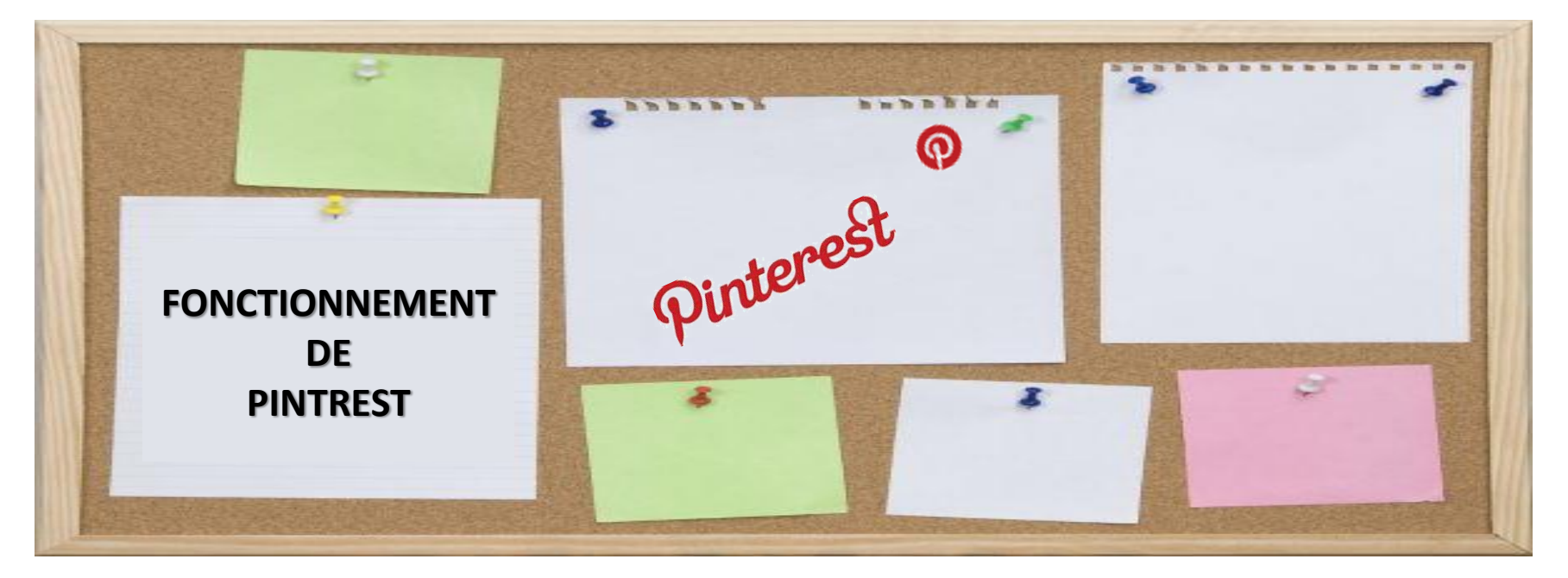

16 novembre 2022 et 24 mars 2023 Et 16 février 2023 au Club informatique de Brossard Par Céline Dufresne

# FONCTIONNEMENT

|                                 | Pinterest fonctionne comme un nuage (cloud), c'est-à-dire que vous pouvez consulter vos images<br>peu importe l'endroit où vous vous trouvez y compris via votre tablette androïd, Ipad ou téléphone<br>intelligent qu'importe la marque |
|---------------------------------|----------------------------------------------------------------------------------------------------|
|                                 | Chaque fois que vous épinglez une photo, une vidéo ou une image, elle peut être classée dans une<br>rubrique thématique que Pinterest appelle: tableau de bord virtuel ou board                                                          |
|                                 | Les contenus, nommés pins (épingles), sont ensuite visibles par la communauté                                                                                                    |
|                                 | Comme sur Twitter, Pinterest permet de suivre les tableaux des «amis» auxquels vous vous êtes<br>abonnés                                                                                                    |
|                                 | En appartenant à la communauté Pinterest on peut commenter et repartager                                                                                                    |
| $\setminus \setminus \setminus$ |                                                                                                    |
|                                 |                                                                                                    |
|                                 |                                                                                                    |
|                                 |                                                                                                    |

#### FONCTIONNEMENT L'ajout d'images (PIN) peut se faire de 3 façons différentes par l'intermédiaire 1. Du bouton *pin it (enregistrer)* 2. Un raccourci (Widget) à intégrer directement dans le navigateur 3. Ou par l'intermédiaire d'une démarche classique de Une fois l'image téléversement via le bouton add du site Pinterest sélectionnée, celle-ci peut être catégorisée dans un Pinterest propose à ses tableau (board) utilisateurs d'épingler des images qui ont pu attirer leur attention Une légende peut aussi dans différentes rubriques être renseignée VOTRE TABLEAU

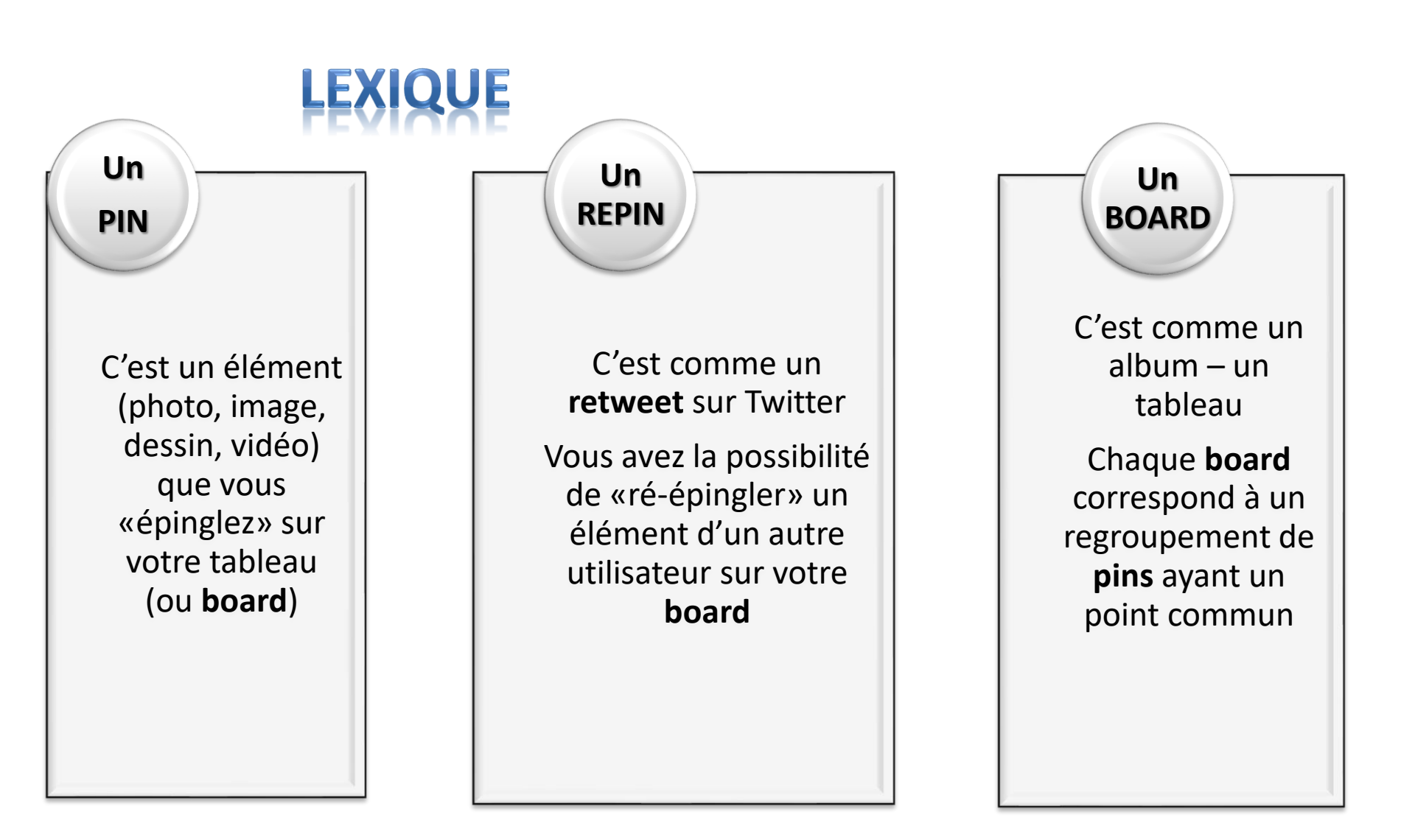

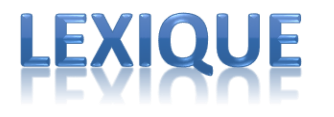

- Les tableaux ou «boards» sont à la base du fonctionnement de Pinterest
- Ces espaces thématiques que vous créez permettent d'épingler, c'est-à-dire de sauvegarder des images sur votre profil que vous aurez soit téléchargées depuis votre disque dur ou épinglées au cours de votre navigation sur Internet grâce aux boutons de partage Pinterest

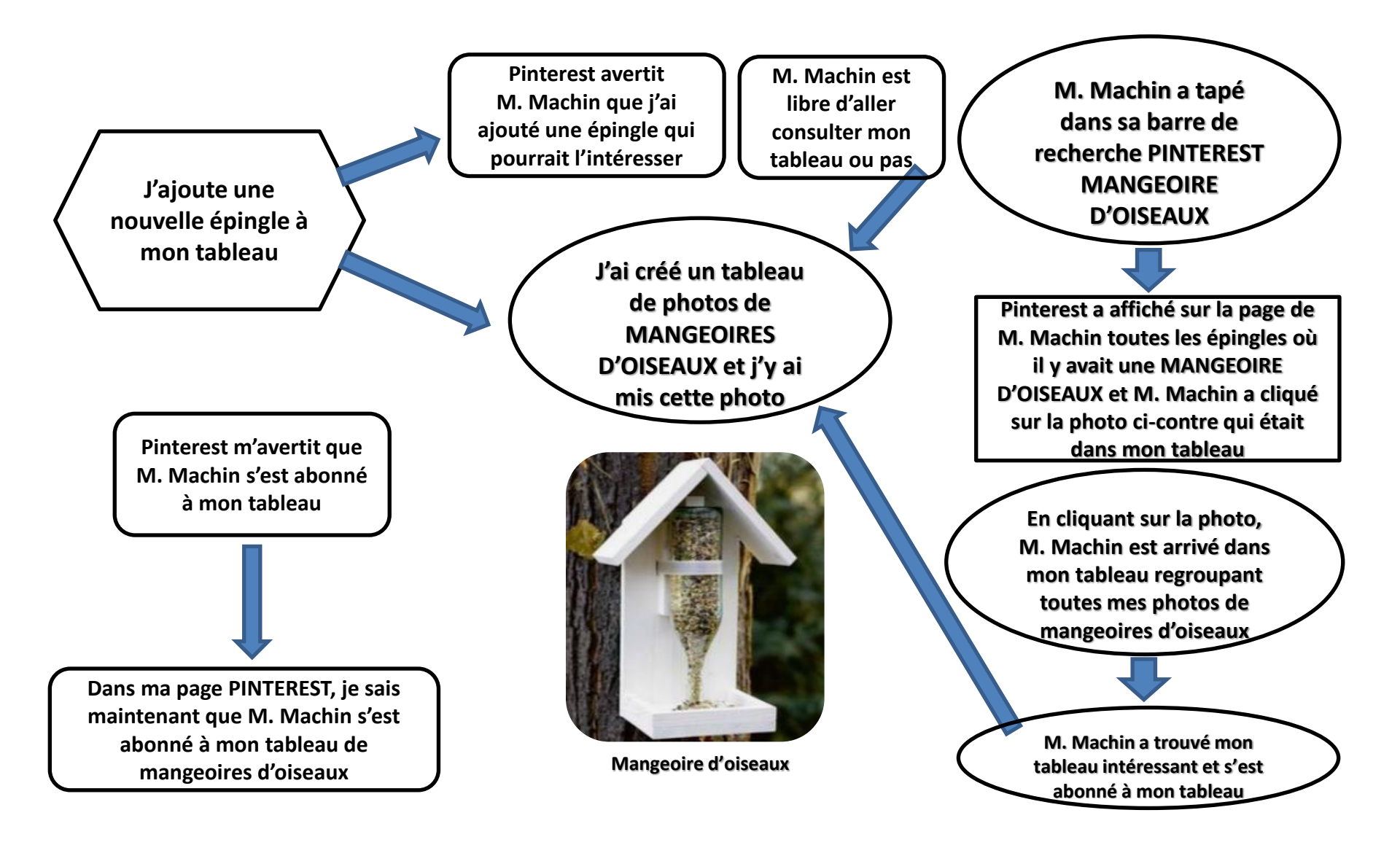

# **MESSAGES DE PINTEREST**

#### Ø

Log In or Sign Up

Nous avons trouvé des épingles toutes fraîches pour vous

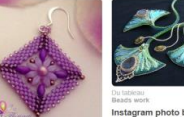

Beads work Instagram photo by Ярмарка Macrepos: ha... Love these shapes, great necklacel

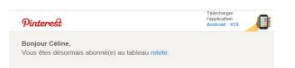

Plus de tableaux à explorer

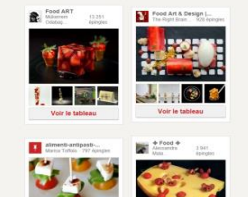

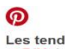

Les tendances Bricolage et DIY de la semaine

Pinterest est tellement riche en épingles qu'il est impossible de tout suivre ! Pour vous éviter de fastidieuses recherches, voici les bonnes idées de la semaine

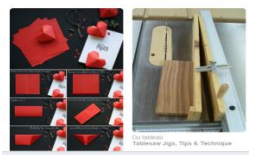

#### Les tendances de la semaine sur le thème animaux

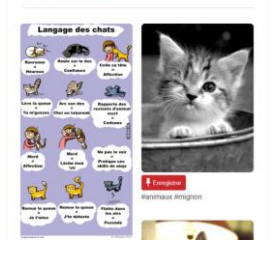

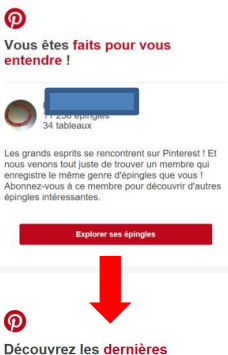

 $\triangleright$ 

trouvailles

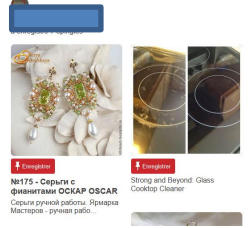

- Quand je suis devenue membre au début, je recevais plein de messages dans ma boîte courriel indiquant que des personnes avaient ajouté des épingles à leur tableau
- Cela devenait pénible à la fin car, comme j'étais abonnée à plusieurs tableaux....bien je recevais pas mal de courriels

#### 0

#### Vous êtes faits pour vous entendre !

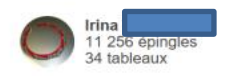

Les grands esprits se rencontrent sur Pinterest ! Et nous venons tout juste de trouver un membre qui enregistre le même genre d'épingles que vous ! Abonnez-vous à ce membre pour découvrir d'autres épingles intéressantes.

Explorer ses épingles

#### P

Découvrez les dernières trouvailles

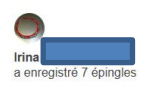

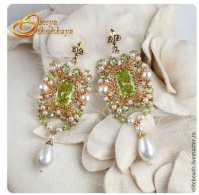

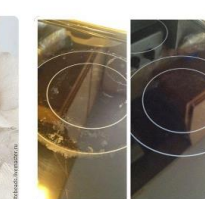

т следваче №175 - Серьги с фианитами ОСКАР ОSCAR Серьги ручной работы. Ярмарка Мастеров - ручная рабо...

Finegistrer Strong and Beyond: Glass Cooktop Cleaner

- J'ai même reçu un jour un courriel comme quoi Irina et moi....on était fait pour nous entendre
- Je n'étais pas abonnée à son tableau, pourquoi je recevais ce message de PINTEREST
- Je me suis dit....dans quoi je me suis embarquée??? Estce une agence de rencontre ?????
- Bien non, Irina faisait aussi des bijoux comme moi et comme on avait probablement épinglé les mêmes images dans nos tableaux respectifs, PINTEREST en a conclu que les tableaux d'Irina m'intéresseraient
- En effet, comme elle avait plus de 11,000 épingles et avait 34 tableaux, j'y ai trouvé mon compte et de très bonnes idées et je suis toujours abonnée à sa page

# PINTEREST A CESSÉ DE NOUS ENVOYER DES COURRIELS ET S'EST BEAUCOUP AMÉLIORÉ EN CRÉANT SA PROPRE BOÎTE DE RÉCEPTION DANS PINTEREST

- Maintenant, c'est dans votre page PINTEREST que vous avez les messages
- Cliquez sur la petite cloche pour voir tous les messages

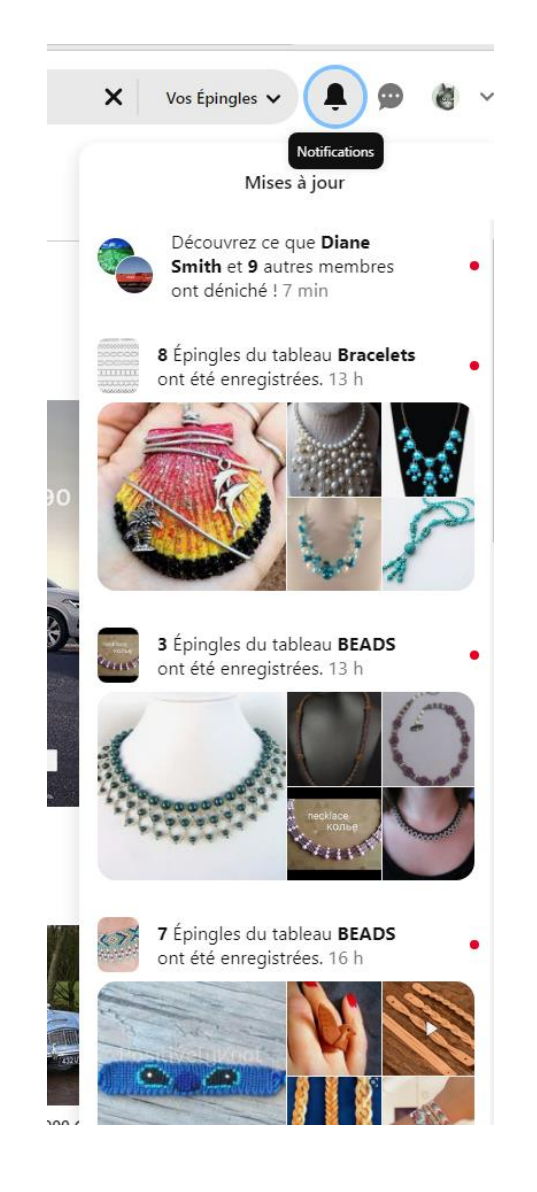

# Découvrez les interactions des membres avec vos contenus

🕖 Accueil Créer 🗸

**Q** Rechercher dans vos Épingles

Vos Épingles V

- Vos épingles et vos tableaux sont conservés dans votre profil (votre page Pinterest)
- > Au bout d'un certain temps, vous vous rendrez compte que votre profil offre un aperçu de de vos centres d'intérêt!
- Lorsqu'un membre ré-épingle l'une de vos épingles, y ajoute une mention J'aime, la commente, s'abonne à vos tableaux ou vous mentionne, Pinterest vous envoie une notification (petite cloche en haut à droite)
- > Les notifications vous aident à découvrir de nouveaux profils et tableaux auxquels vous pouvez vous abonner
- > Si quelqu'un vous envoie un message, il y aura une note dans la petite bulle
- Par exemple, si un membre ajoute votre épingle de cabane d'oiseaux à son propre tableau de CABANE D'OISEAUX, consultez son tableau, il y aura probablement d'autres idées et vous pourrez alors souhaiter vous y abonner

- 1. Si j'écris dans ma barre de recherche
- 2. J'arrive dans la page pinterest.ca (page PINTEREST CANADA)
- 3. Et j'ai une barre de recherche pour PINTEREST

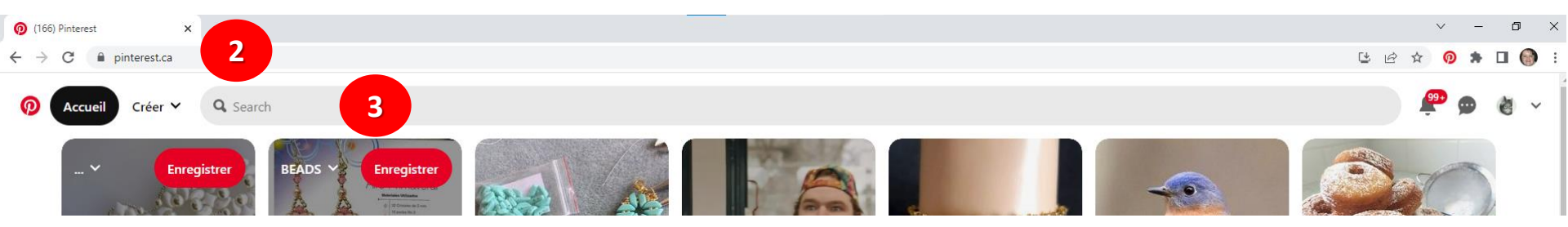

(166) Pinterest

×

pinterest.com

1

# Je ne suis pas dans MON TABLEAU, je suis sur la page de PINTEREST CANADA

- 4. Dans la barre de recherche, j'écris RECETTES ITALIENNES
- 5. J'arrive dans une page où une multitudes de recettes italiennes sont épinglées
- 6. Comme je suis sur la page de PINTEREST, il y a trois onglets
- 7. Par défaut, j'arrive sur la page EXPLORER

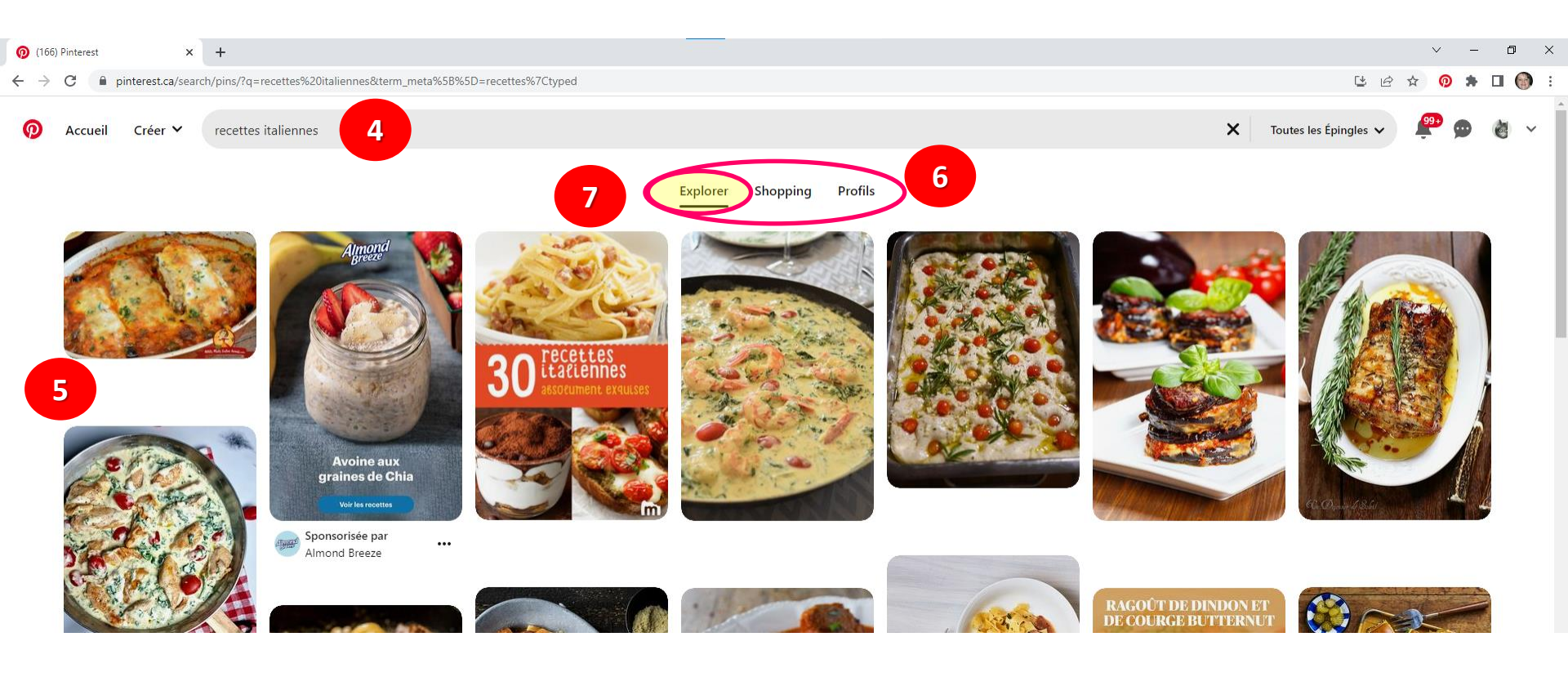

Chaque épingle vous amènera sur le tableau de la personne ou du fournisseur pour vous faire découvrir encore plus de recettes épinglées sur le même sujet

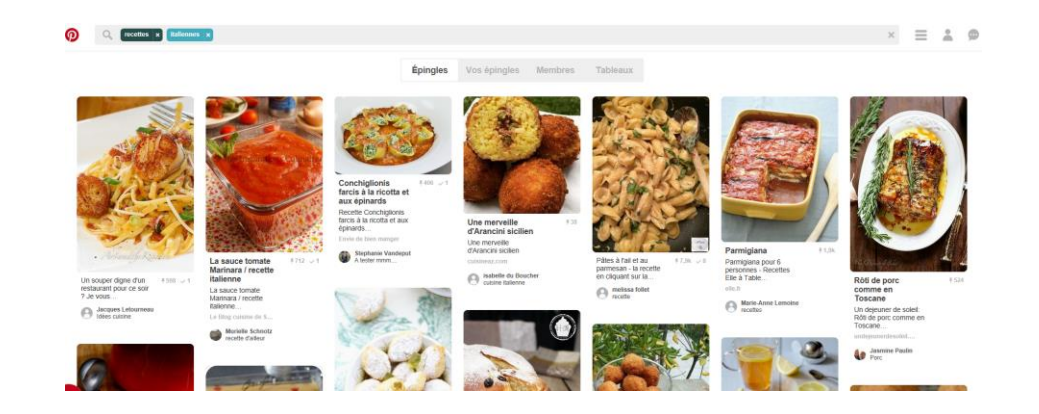

https://www.pinterest.ca/

https://www.pinterest.com/search/pins/?q=recettes%20italiennes&rs=typed&term \_meta[]=recettes%7Ctyped&term\_meta[]=italiennes%7Ctyped

- 1. En cliquant dans la section SHOPPING
- 2. J'arrive dans la page des fournisseurs où seulement les choses à acheter y figurent

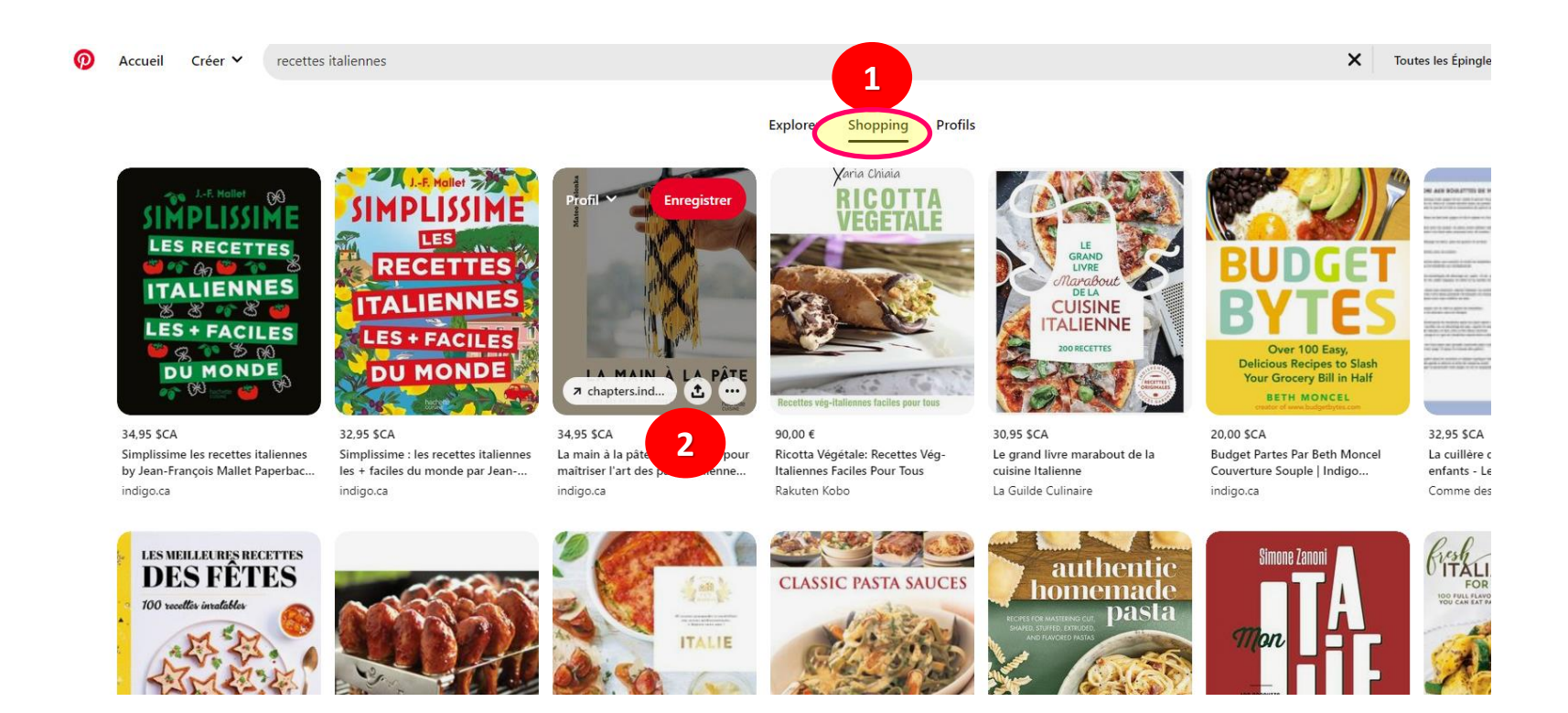

1. Enfin, en sélectionnant PROFILS

### 2. J'arrive à l'endroit où il y a plein de tableaux auxquels je peux m'abonner

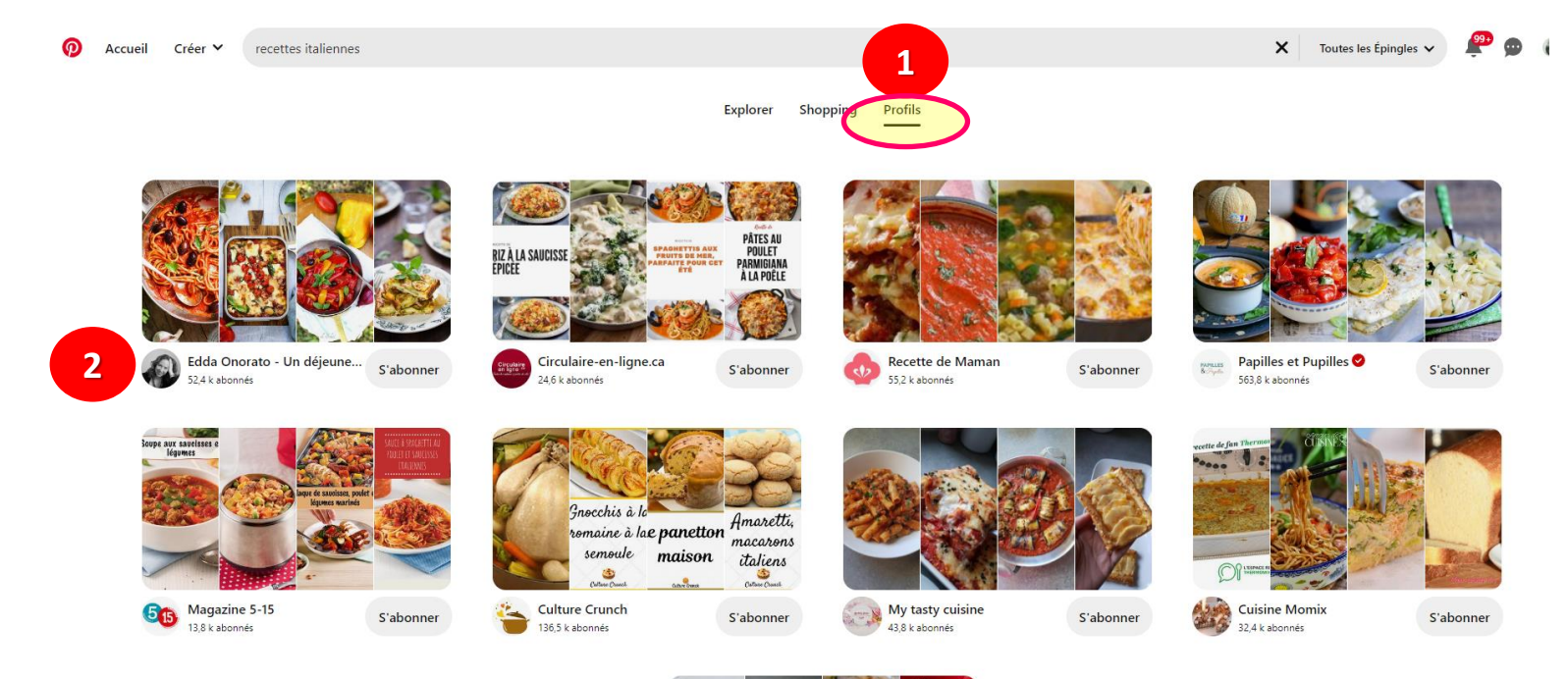

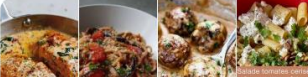

# POUR S'ABONNER À UN TABLEAU

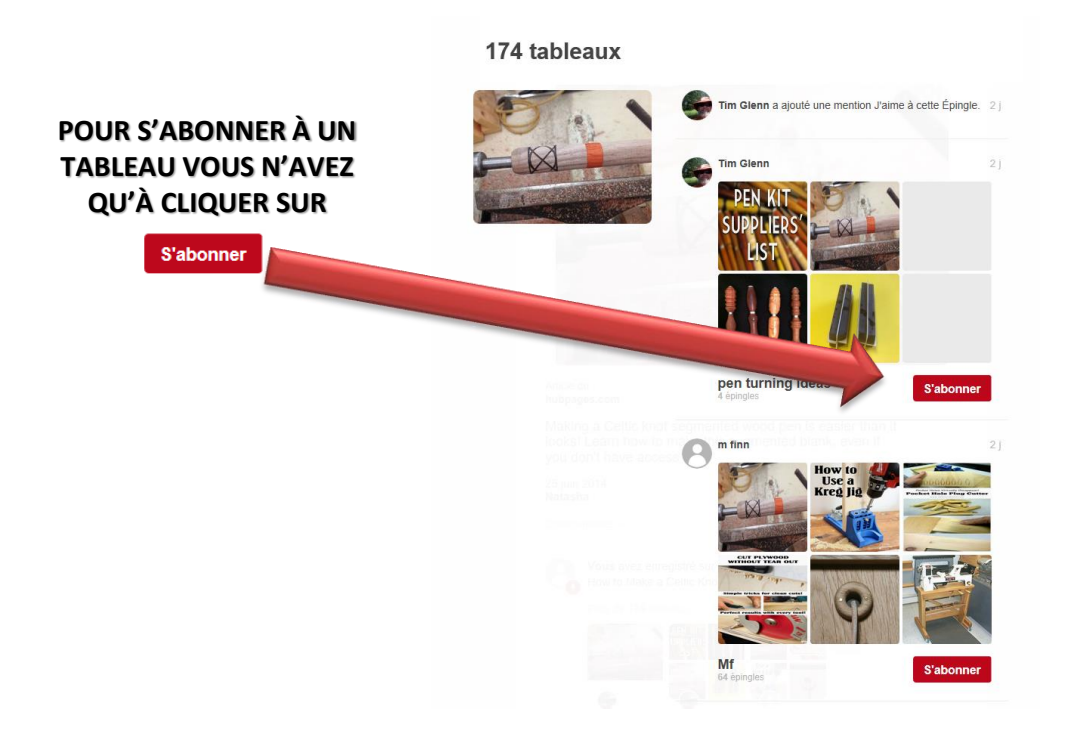

# POUR SE DÉSABONNER À UN TABLEAU

#### POUR SE DÉSABONNER À UN TABLEAU

- 1. VOUS VOUS RENDEZ D'ABORD SUR VOTRE PROPRE TABLEAU
- 2. PUIS cliquez sur ABONNEMENTS

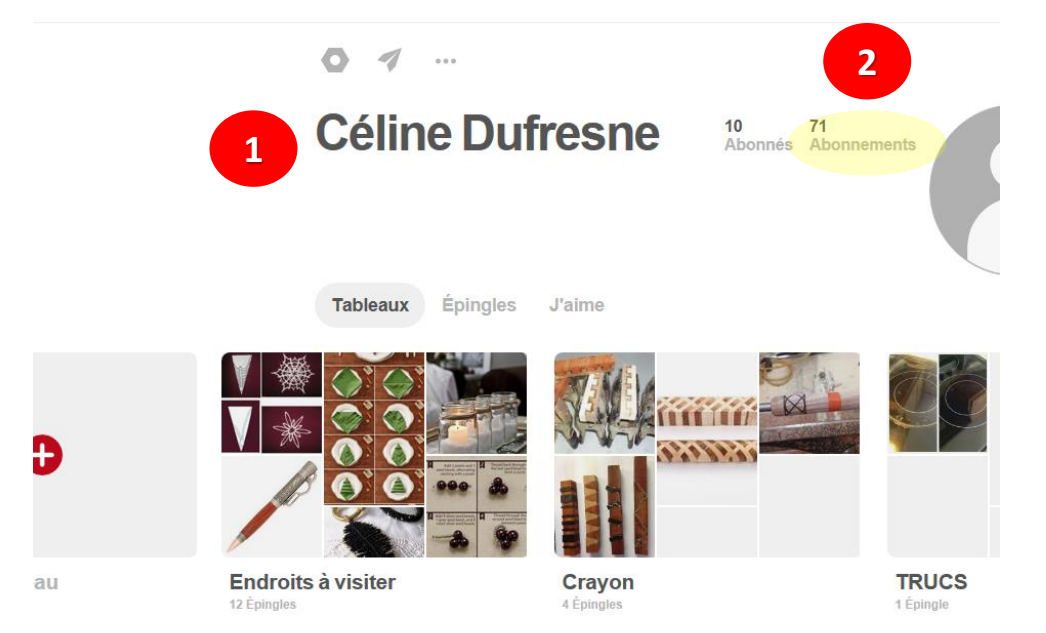

- 1. TOUS LES TABLEAUX AUXQUELS VOUS ÊTES ABONNÉS S'AFFICHENT
- 2. VOUS N'AVEZ QU'À CLIQUER SUR SE DÉSABONNER

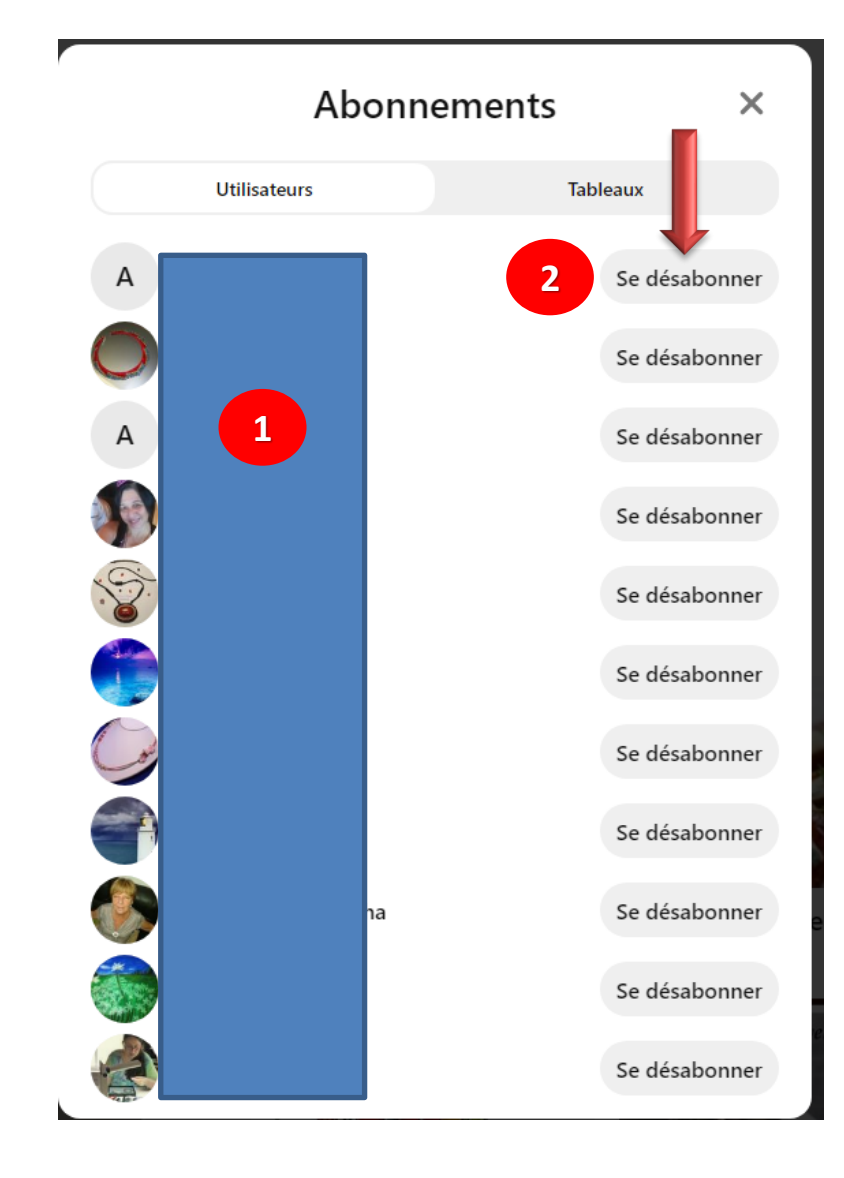

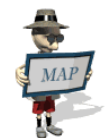

### Explorer...

- Si vous recherchez un contenu spécifique, comme par exemple des idées de bricolage pour faire des étagères dans votre garage, lancez une recherche (ÉTAGÈRE GARAGE) pour trouver ce que les autres membres ont épinglé
- Si vous ne savez pas exactement ce que vous recherchez, mais que vous voyez un article dans une épingle qui vous intéresse, vous pouvez cliquer dessus
- Avant on avait une petite loupe mais cela a été récemment changé pour des points
- Vous pouvez même filtrer vos résultats de recherche visuelle par thème afin que vous puissiez trouver exactement ce que vous cherchez

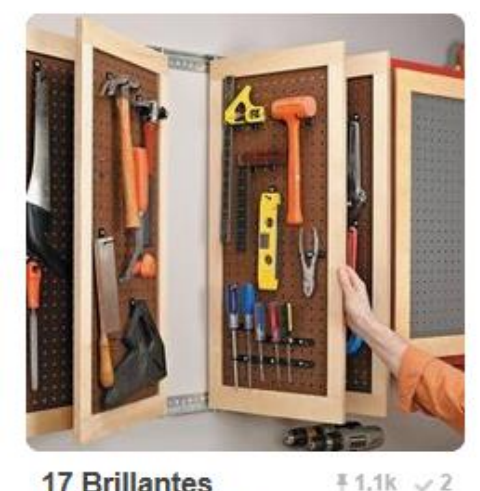

17 Brillantes façons de rester SUPER bien organisé dans le...

17 Brillantes façons de rester SUPER bien organisé dans le...

Trucs et Bricolages

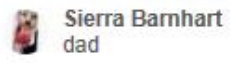

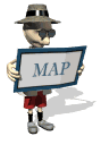

## POINTS BLANCS POUR CIBLER LA RECHERCHE

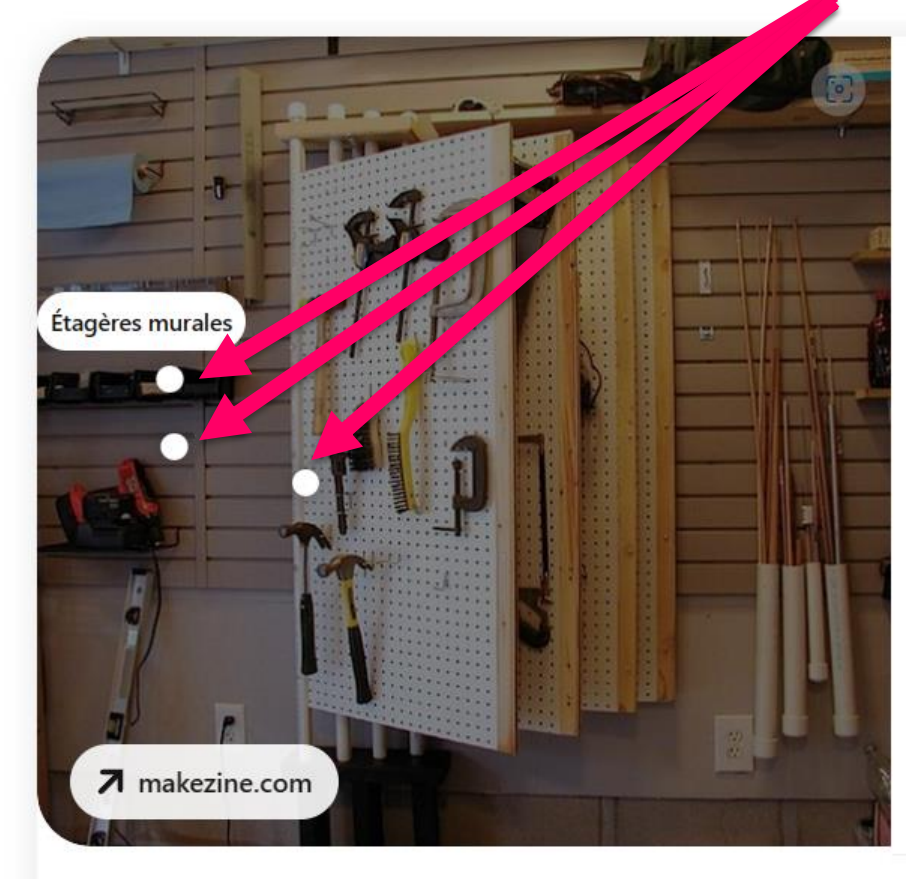

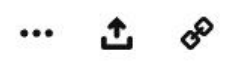

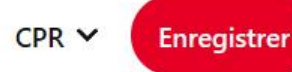

makezine.com

# 20 Brilliant Tool Storage Solutions

Find some invitation for organizing your tools with this round-up of storage identity

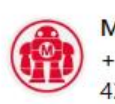

Make: | Electronics + Art + Design + Craft + DIY 430,8 k abonnés

S'abonner

#### Commentaires

Pas de commentaire pour le moment ! Ajoutez-en un pour lancer la conversation.

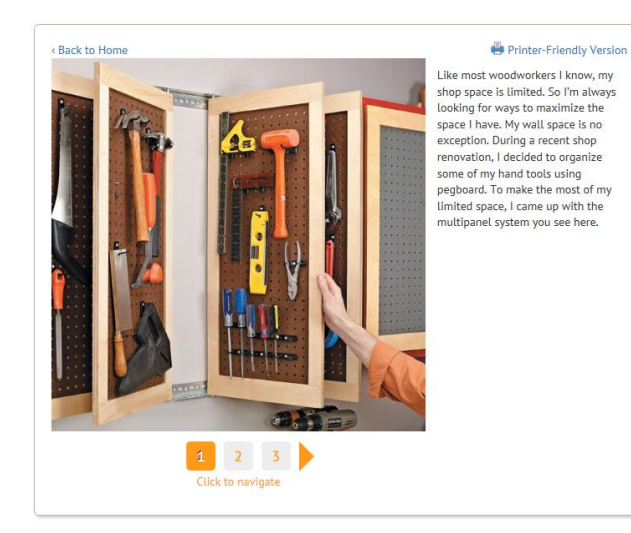

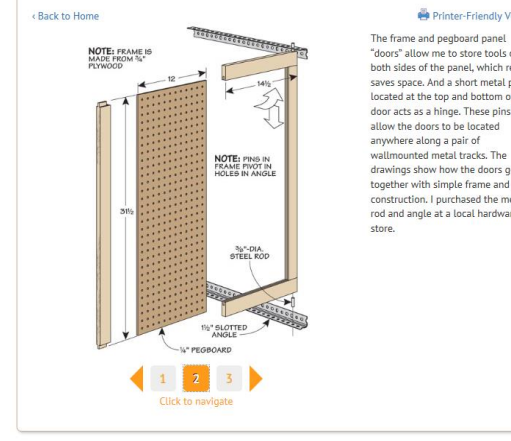

#### Printer-Friendly Version

"doors" allow me to store tools on both sides of the panel, which really saves space. And a short metal pin located at the top and bottom of each door acts as a hinge. These pins also drawings show how the doors go together with simple frame and panel construction. I purchased the metal rod and angle at a local hardware

🖶 Printer-Friendly Version < Back to Home Each panel can easily be added to the #8 x 2½" Fh WOODSCREW tracks by angling the top pin into SLOTTED place first. Then you can set the bottom pin in place. This makes it easy to add and remove the doors as necessary. 11/4 1 WALL SIDE SLOTTED ANGLE Click to navigate

#### **Plusieurs plans ou** explications sont gratuits

Vous n'avez qu'à les imprimer

https://www.pinterest.com/pin/372039619200973427/

#### **MAIS ATTENTION.....**

- Vous pourriez être dirigé sur un site payant où il faut acheter un plan par exemple
- Mais si vous voulez acquérir un article, vous pouvez l'acheter sur ce site mais assurez-vous que vous pouvez payer par PayPal et surveiller s'il y a des frais de livraison ou de douanes

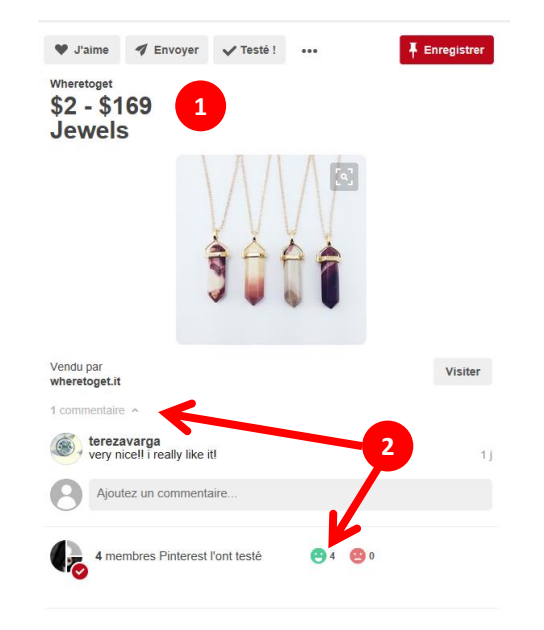

PINTEREST ne vous «**achalera**» jamais avec des publicités reliées aux commerçants ou compagnies

# 1<sup>er</sup> CLIC

#### **EXEMPLE DE RECHERCHE**

Dans la barre de recherche, j'ai écrit: Jardinière suspendue récupération

Dans la multitude d'images obtenues, j'ai cliqué sur celle-là

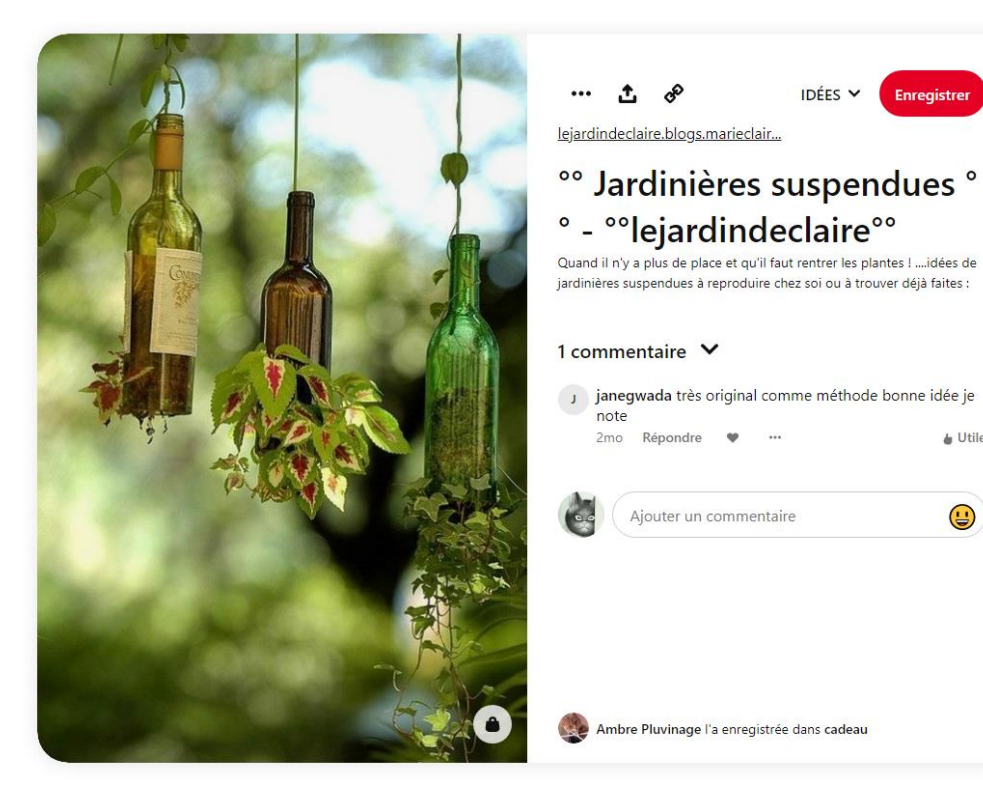

Enregistrer

& Utile

(

# 2<sup>e</sup> CLIC

- Dans le tableau de la nouvelle page, j'ai cliqué sur celle-là
- Remarquez la langue affichée sur l'épingle
- Pinterest a traduit les mots de la recherche pour mettre à ma disposition toutes les épingles traitant du même sujet, qu'importe la langue

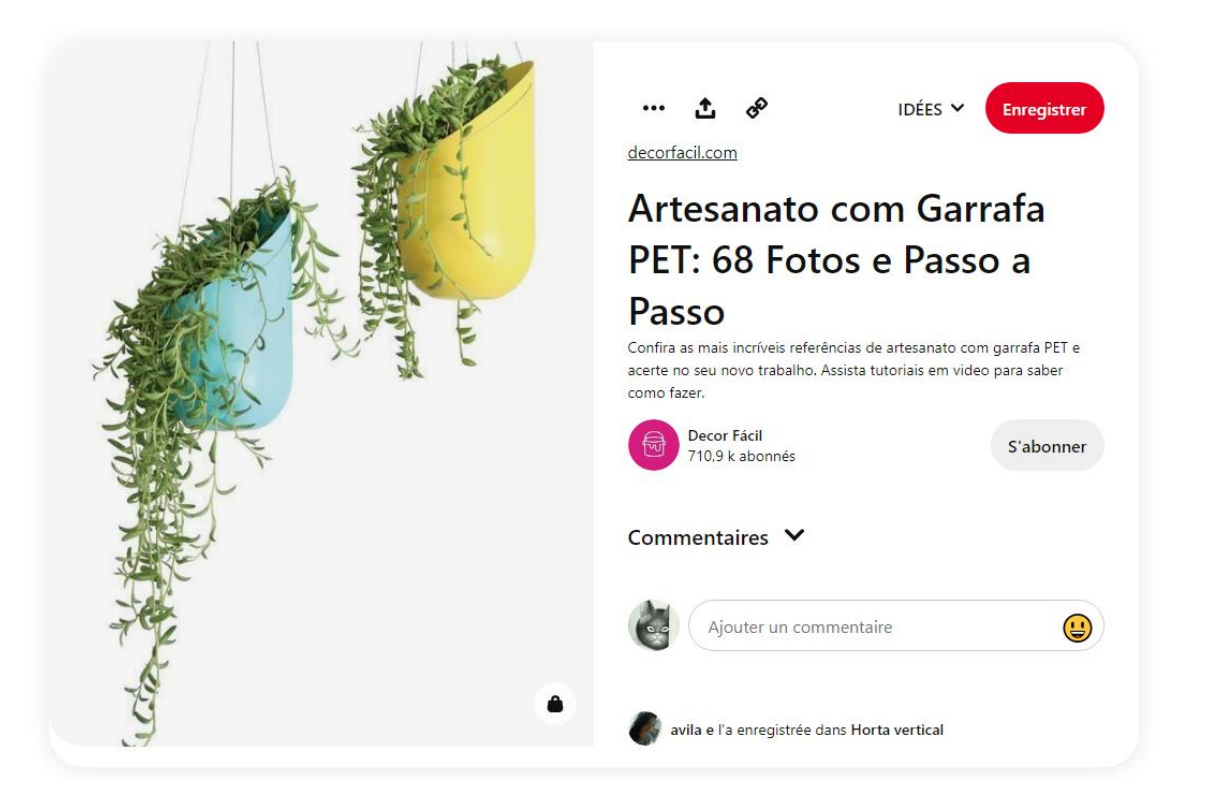

# 3<sup>e</sup>CLIC

# Puis ensuite sur celle-là

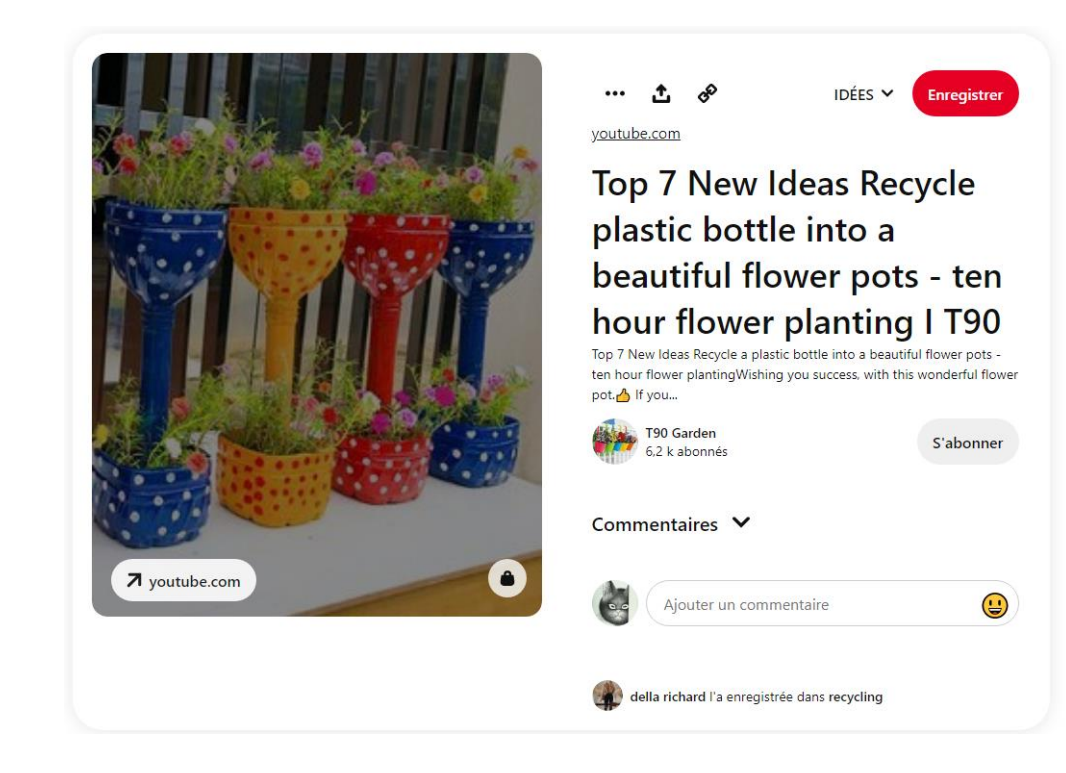

# 4<sup>e</sup> CLIC

### Etc...

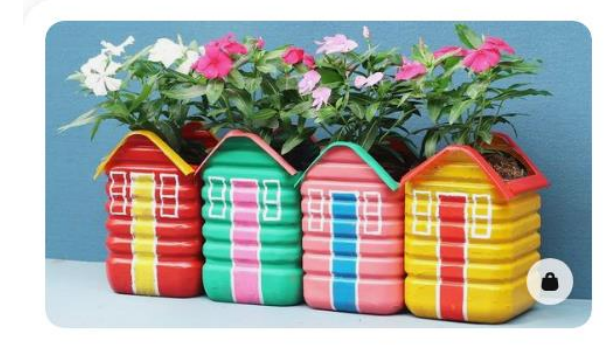

••• ± «°

IDÉES Y Enregistrer

m.youtube.com

### Beautiful Garden \_ The Idea Of Recycling Plastic Bottles Into A Wonderful Home-Shaped Garden

Beautiful Garden \_ The Idea Of Recycling Plastic Bottles Into A Wonderful Home-Shaped Garden\*More video: #Balcony&Garden #garden #diygarden #gardener #garden...

# 5<sup>e</sup> CLIC

### Etc...

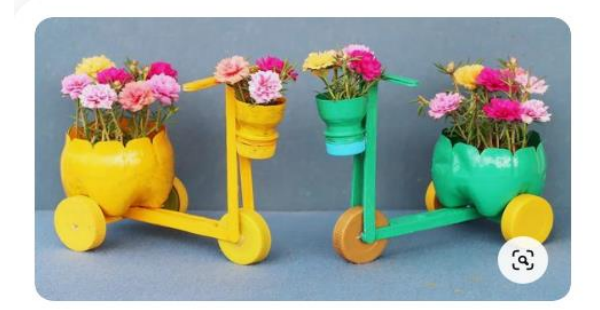

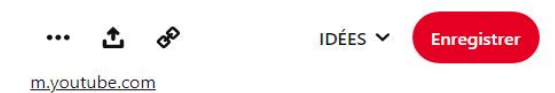

#### Flower Pot Ideas -Beautiful Bicycle Flower Pots From Recycled Plastic Bottles For Small Gardens

Flower Pot Ideas - Beautiful Bicycle Flower Pots From Recycled Plastic Bottles For Small Gardens\*More video: #Balcony&Garden #Flower #Pot #FlowerPot #Contain...

# 6<sup>e</sup> CLIC

### IL Y A AUSSI BEAUCOUP D'EXEMPLES VIDÉOS POUR LE PROCESSUS DE FABRICATION

EXEMPLE VIDÉO <u>https://www.pinterest.fr/pin/9710955439622913/</u>

Cliquez sur le lien en bleu

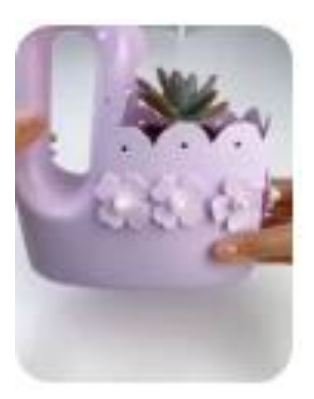

### JE ME SUIS RENDUE À 6 CLICS....DONC 5 TABLEAUX PLUS LOIN MAIS J'AURAIS BIEN AIMÉ ENREGISTRER LA 2<sup>E</sup> OU 3<sup>E</sup> IMAGE....JE NE M'EN SOUVIENS PLUS.....IL Y A TELLEMENT DE CHEMINS DIFFÉRENTS SUR PINTEREST QU'UNE CHATTE N'Y RETROUVERAIT PAS SES PETITS.....

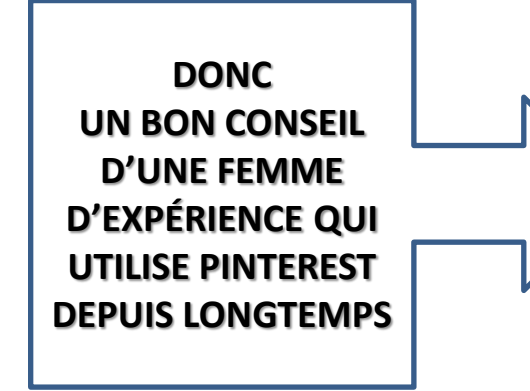

- Si vous avez trouvé quelque chose que vous voulez garder, épinglez-le tout de suite parce qu'il n'est pas certain que vous retrouviez cette image un jour
- Il n'y a pas de fil d'Arianne malheureusement pour vous indiquer le chemin et retrouver la même photo
- Les pages changent d'apparence à chaque jour, à chaque fois que quelqu'un épingle une image dans ce tableau
- Si vous vous souvenez avoir vu une image dans la 2<sup>e</sup> ligne à droite, le lendemain, elle peut être rendue dans la 5<sup>e</sup> rangée et au milieu
- Je préfère épingler tout ce que je trouve d'intéressant d'abord et faire le ménage par la suite

## PINTEREST GARDE EN MÉMOIRE DANS VOTRE BARRE DE RECHERCHE PINTEREST LES DERNIERS TABLEAUX QUE VOUS AVEZ VISITÉS....MAIS JUSQU'À UNE CERTAINE LIMITE

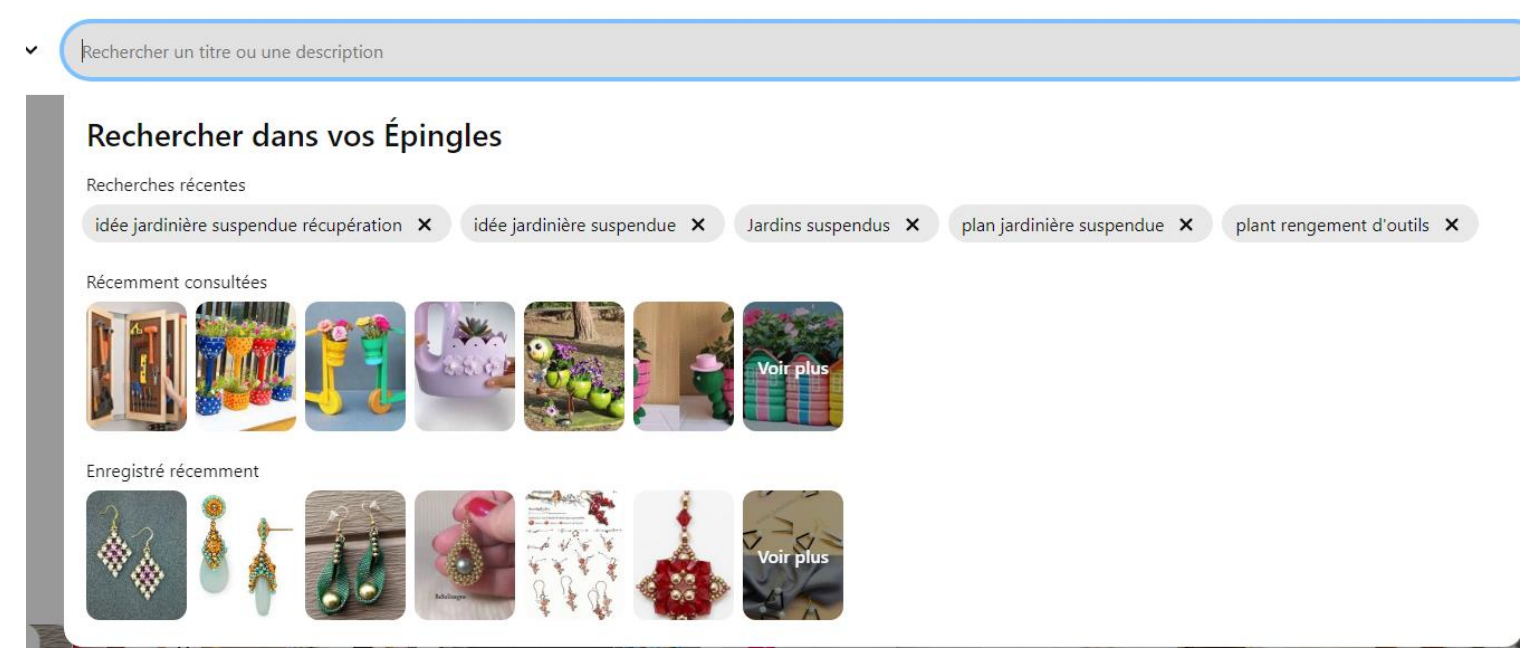

### SI VOUS RECHERCHEZ UNE IMAGE QUE VOUS AVEZ TROUVÉ LE MOIS PASSÉ, IL EST FORT POSSIBLE QUE VOUS NE LA RETROUVIEZ JAMAIS

### PARTAGEZ VOS TROUVAILLES TROUVÉES SUR LA PAGE DE PINTEREST

- 1. En sélectionnant l'icône ENVOYER
- 2. Vous pouvez partager cette image sur
  - WhatsApp
  - Messenger
  - Facebook
  - Twitter
  - Copier le lien pour le mettre dans un courriel
- 3. Quand vous aurez créé votre propre tableau, vos amis et parents PINTEREST seront affichés pour que vous puissiez leur envoyer votre image sur PINTEREST

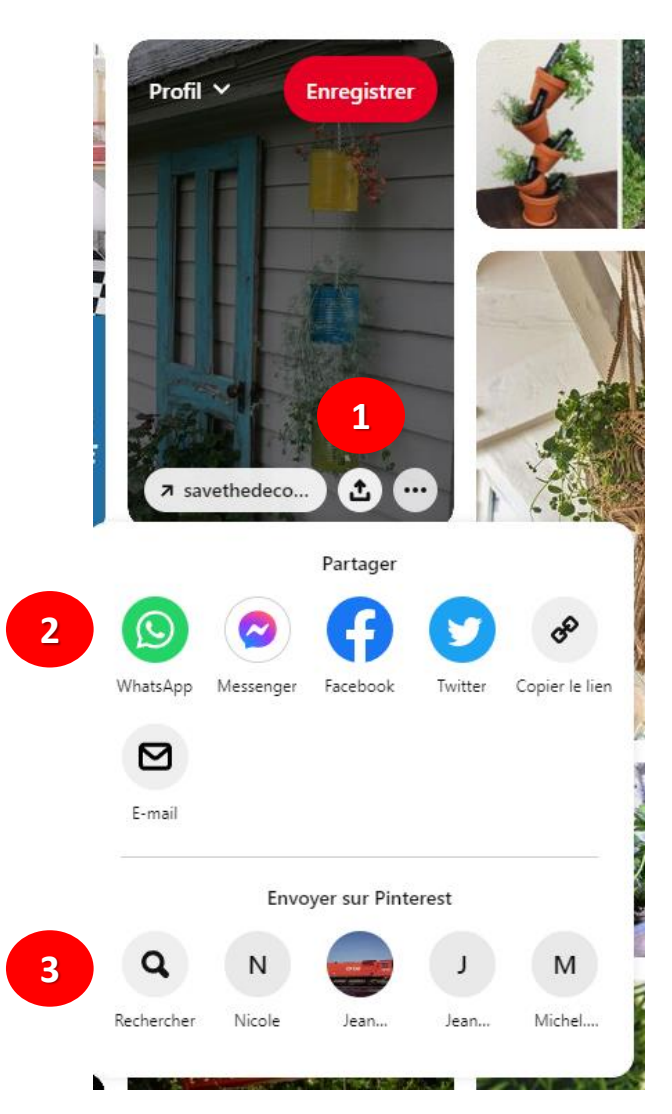

- Maintenant, vous découvrirez que vous n'êtes pas la seule personne à vous intéresser à quelque chose
- Vous n'avez qu'à taper un mot dans l'onglet de recherche pour découvrir tous les tableaux disponibles relativement à votre recherche
- En cliquant sur un tableau, vous découvrirez encore des centaines d'autres et s'il y en a un qui vous intéresse particulièrement vous pouvez l'épingler à votre propre tableau pour pouvoir le consulter au besoin
- Vous pouvez aussi vous abonner au tableau de cette personne
- Si elle ajoute quelque chose à son tableau, Pinterest affichera le message dans la boîte de courriels de PINTEREST vous invitant à aller voir ce qu'il y a de nouveau
- En plus, Pinterest, sachant que vous vous intéressez à quelque chose en particulier, mettra un message dans cette boîte vous indiquant avoir trouvé de nouvelles épingles susceptibles de vous intéresser
- Pinterest vous avertira aussi si quelqu'un dans le monde s'est abonné à votre tableau
- Si une personne retire une épingle de son tableau et que vous l'aviez déjà épinglé dans le vôtre, Pinteres vous avertira que cette personne a retiré cette épingle et qu'elle n'est plus disponible

#### PINTEREST EST EN CONSTANTE ÉVOLUTION POUR NOUS FACILITER L'UTILISATION

### DEPUIS JANVIER 2022, IL Y A EU DE NOMBREUSES AMÉLIORATIONS ET CE QUE JE VOUS AI MONTRÉ AUJOURD'HUI POURRAIT ÊTRE MODIFIÉ OU D'AUTRES FONCTIONS POURRAIENT S'AJOUTER DANS UN PROCHE AVENIR

PINTEREST EST UN SITE VRAIMENT DYNAMIQUE

#### **POUR EN SAVOIR + SUR PINTEREST**

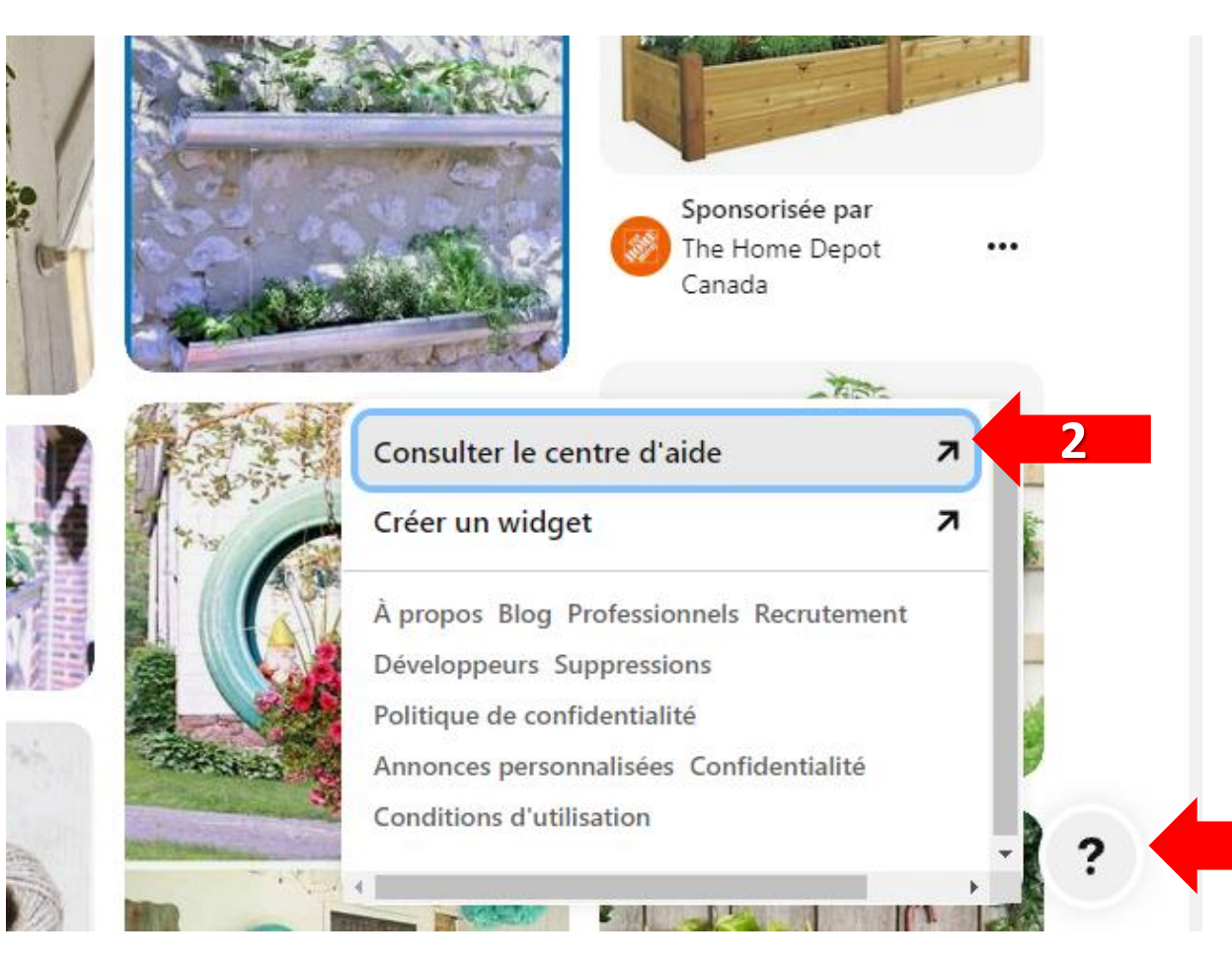

- Cliquez sur le point d'interrogation en bas de l'écran à droite
- 2. Puis cliquez sur la flèche dans CONSULTER LE CENTRE D'AIDE

1

# **Retrouvez** l'inspiration

Envoyer des Épingles, des tableaux et même des

Je vous conseille d'aller explorer la page d'aide de PINTEREST pour découvrir d'autres choses dont je n'ai pas le temps de vous parler pendant cette présentation

#### Gérer le compte et les Lancez-vous préférences Ajouter un widget Pinterest Se connecter et se déconnecter de Pinterest À propos de Pinterest Réactiver votre compte Rechercher des idées sur Pinterest Modifier les paramètres de notifications Shuffles Modifier votre adresse e-mail Voir plus Voir plus <u>.</u> Créer et modifier Entrez en contact. collaborez et partagez vos Étiqueter des produits dans vos Épingles Idées idées avec d'autres utilisateurs Archiver ou supprimer un tableau Modifier ou supprimer une Épingle Rechercher des membres et s'y abonner Créer une Épingle à partir de vos photos Afficher vos abonnements et vos abonnés Voir plus Afficher les mises à jour et envoyer des messages

profils Voir plus

Q Rechercher

#### Chercher et enregistrer Télécharger une image Enregistrer des Épingles sur Pinterest Rechercher des tableaux sur Pinterest Épingles ou tableaux manquant(e)s <u>Voir plus</u>

Confidentialité, sécurité et aspects juridiques

Annonces personnalisées sur Pinterest

Modifier la confidentialité du compte

Accéder, modifier ou supprimer des données personnelles

Bloquer ou débloquer un utilisateur

Voir plus